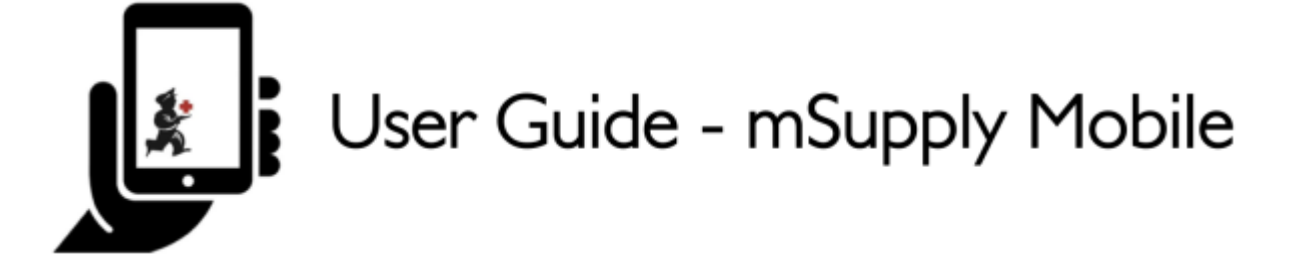

# **Supplier Invoices - Returning Stock**

If you have a problem with the stock supplied and need to return something, you can do this against the **Supplier Invoice**.

Note: to use this feature, the preference for the **supplier credit module** needs to be enabled for your store.

Let's go through each step...

### **Click on Supplier Invoices**

|            | 🛔 mSupply                                       | SYNC ENABLED $\blacksquare \rightleftharpoons \eth$  |
|------------|-------------------------------------------------|------------------------------------------------------|
|            | 1<br>Customer Invoices<br>Customer Requisitions | 4<br>Supplier Invoices<br>4<br>Supplier Requisitions |
|            | Current Stock<br>7<br>Stocktake                 | Dispensary<br>Dashboard<br>Cash Register             |
| ப் LOG OUT |                                                 | SETTINGS                                             |

A list of Supplier Invoices will appear. Click on the toggle (highlighted) to select **Past** invoices. You can only return items against a **finalised** invoice.

Last update: 2020/03/10 en:mobile:user\_guide:supplier\_invoices\_returns https://wiki.msupply.foundation/en:mobile:user\_guide:supplier\_invoices\_returns?rev=1583815752 04:49

| Supplier Invoic           | es                                 | <b>*</b> mSupp  | ly               | SYNC ENABLED 🌰 ≓                                                   |           |  |
|---------------------------|------------------------------------|-----------------|------------------|--------------------------------------------------------------------|-----------|--|
| Current<br>Q Search by ir | Past<br>voice number               | N               | New Invoice      |                                                                    |           |  |
| INVOICE<br>NUMBER -       | SUPPLIER \$                        | ENTERED DATE \$ | туре 💠           | COMMENT                                                            | REMOVE    |  |
| 1875                      | District Sanitaire de Yamoussoukro | 11 Feb 2020     | Supplier credit  |                                                                    | $\oslash$ |  |
| 45                        | District Sanitaire de Yamoussoukro | 10 Mar 2020     | Supplier credit  |                                                                    | $\oslash$ |  |
| 42                        | District Sanitaire de Yamoussoukro | 29 Jan 2020     | Supplier credit  | Retour crée à partir de la facture fournisseur 36                  | $\oslash$ |  |
| 36                        | District Sanitaire de Yamoussoukro | 28 Jan 2020     | Supplier invoice | Transfert de stock (Facture de l'historique du<br>stock du client) | $\oslash$ |  |
| 24                        | District Sanitaire de Yamoussoukro | 11 Oct 2019     | Supplier invoice | Stock transfer (Facture de l'historique du stock<br>du client)     | $\oslash$ |  |
| 23                        | District Sanitaire de Yamoussoukro | 10 Oct 2019     | Supplier invoice | Stock transfer (Facture de l'historique du stock<br>du client)     | $\oslash$ |  |
| 22                        | District Sanitaire de Yamoussoukro | 8 Oct 2019      | Supplier invoice | Stock transfer (DOTATION ARV)                                      | $\oslash$ |  |
| 20                        | District Sanitaire de Yamoussoukro | 11 Sep 2019     | Supplier invoice | Stock transfer (RECOUVRABLE)                                       | $\oslash$ |  |
| 19                        | District Sanitaire de Yamoussoukro | 11 Sep 2019     | Supplier invoice | Stock transfer (DOTATION GTC)                                      | $\oslash$ |  |
| 18                        | District Sanitaire de Yamoussoukro | 11 Sep 2019     | Supplier invoice | Stock transfer (DOTATION ARV)                                      | $\oslash$ |  |
| 17                        | District Sanitaire de Yamoussoukro | 11 Sep 2019     | Supplier invoice | Stock transfer (MEDICAMENTS ET<br>INTRANTS_PNLP)                   | $\oslash$ |  |
| 15                        | District Sanitaire de Yamoussoukro | 8 Aug 2019      | Supplier invoice | Stock transfer (MEDICAMENTS ET INTRANTS)                           | $\oslash$ |  |

## Click on the Supplier Invoice for the order you have been sent

This will open the Supplier Invoice. Click on **New supplier credit** to begin.

| Invoice 36                                                                                                    | 🛃 m Supply                                        |               |            |         | FI         | NALISED. CANNOT BE | EDITED    |
|----------------------------------------------------------------------------------------------------|---------------------------------------------------|---------------|------------|---------|------------|--------------------|-----------|
| Entry Date:   28/1/2020   Supplier:   District Sanitaire de Yamoussouk     Confirm Date:   29/1/2020   Their Ref:   Date envoi CF: 7     Comment:   Transfert de stock (Facture de l'h)   Image: Comment:     Q   Search by item name   New supplier credit |                                                   |               |            |         |            |                    |           |
| TEM CODE 🗘                                                                                                    | ITEM NAME                                         | BATCH NAME    | QUANTITY 🗘 | EXPIRY  | COST PRICE | SELL PRICE         | REMOV     |
| AM18032-0                                                                                                    | ACIDE FOLIQUE 5 MG CP                             | H009          | 30         | 11/2021 | 9.00       | 10.00              | $\oslash$ |
| AM01043                                                                                                    | AMOXICILLINE + AC CLAVULANIQ<br>200MG             | JE 1G/ DB8024 | 2          | 03/2020 | 1,000.00   | 1,000.00           | $\oslash$ |
| AM01025                                                                                                    | AMOXICILLINE + AC. CLAVULANIQ<br>500 / 62.5 MG CP | UE 18361002   | 10         | 03/2020 | 136.00     | 150.00             | $\oslash$ |
| AM01025                                                                                                    | AMOXICILLINE + AC. CLAVULANIQ<br>500 / 62.5 MG CP | UE 18361003   | 90         | 01/2020 | 119.00     | 131.25             | $\oslash$ |
| AM01030-0                                                                                                    | AMOXICILLINE 250 MG PDRE SUSP<br>FL/60 ML         | BUV 18013     | 25         | 09/2020 | 455.00     | 500.00             | $\oslash$ |
| AM01020                                                                                                    | AMOXICILLINE 500 MG GELULE                        | 1902047       | 400        | 01/2022 | 45.00      | 45.00              | $\oslash$ |
| AM15010                                                                                                    | ANTI-ACIDE SCH 15 ML                              | 225           | 100        | 10/2021 | 91.00      | 100.00             | $\oslash$ |
| AM01471                                                                                                    | CEFTRIAXONE 1 G PDRE SUSP INJ F                   | L 150118      | 50         | 12/2020 | 545.00     | 600.00             | $\oslash$ |
| AM01484                                                                                                    | CIPROFLOXACINE 500 MG CP                          | H024          | 200        | 06/2022 | 36.00      | 40.00              | $\oslash$ |
| AM01190                                                                                                    | ERYTHROMYCINE 500 MG CP                           | 000328        | 150        | 04/2021 | 55.00      | 60.00              | $\oslash$ |
| BM18026-0                                                                                                    | FER III FL/150ML                                  | NONE          | 30         | N/A     | 545.00     | 600.00             | $\oslash$ |

### Enter quantities to return

Enter the quantity for each item you want to return. You do not need to return all items nor the whole quantity of an item.

Select a **supplier credit category** using the list at the top left of the screen.

|                                   | Supplier cre                           | dit for supplier invoi | ce 36 to District Sani | taire de Ya | ×                 |
|-----------------------------------|----------------------------------------|------------------------|------------------------|-------------|-------------------|
| Select a supplier credit category | Ŧ                                      |                        |                        | 2.          |                   |
| CODE DE<br>L'ARTICLE              | NOM DE L'ARTICLE 🗘                     | EXPIRATION \$          | NUMERO DU LOT \$       | QUANTITÉ 🗘  | QTÉ À RETOURNER 🌻 |
| AM01020                           | AMOXICILLINE 500 MG<br>GELULE          | N/A                    |                        | 0           | 0                 |
| BM18036-0                         | FER III + ACIDE FOLIQUE<br>CAPSULE     | 1 Jan 2021             | C34903                 | 798         | 1                 |
| AM21140-0                         | RINGER LACTATE 500 ML<br>SOL INJ UNITE | 1 Aug 2022             | 19217C01               | 8           | 0                 |
| BM18026-0                         | FER III FL/150ML                       | N/A                    | NONE                   | 30          | 0                 |
| AM21060-0                         | GLUCOSE 5 % 250 ML SOL<br>INJ UNITE    | N/A                    | NONE                   | 10          | 0                 |
| AM18032-0                         | ACIDE FOLIQUE 5 MG CP                  | 1 Nov 2021             | H009                   | 30          | o                 |
|                                   |                                        |                        |                        |             |                   |
|                                   |                                        |                        |                        |             |                   |
|                                   |                                        |                        |                        |             |                   |
|                                   |                                        |                        |                        |             |                   |
|                                   |                                        |                        |                        |             | 3                 |
|                                   |                                        |                        |                        |             | Confirm           |
|                                   |                                        |                        |                        |             |                   |

Click **Confirm** when you are finished.

You can then see a new Supplier Credit in the supplier invoice list

Last

update: 2020/03/10 en:mobile:user\_guide:supplier\_invoices\_returns https://wiki.msupply.foundation/en:mobile:user\_guide:supplier\_invoices\_returns?rev=1583815752 04:49

| Supplier Invo                             | mSupply                            |              |   | SYNC ENABLE      | ∞ ● ≓ ୭                                                            |             |
|-------------------------------------------|------------------------------------|--------------|---|------------------|--------------------------------------------------------------------|-------------|
| Current Past   Q Search by invoice number |                                    |              |   |                  |                                                                    | New Invoice |
| INVOICE<br>NUMBER                         | SUPPLIER \$                        | ENTERED DATE | ¢ | туре 🗢           | COMMENT                                                            | REMOVE      |
| 1875                                      | District Sanitaire de Yamoussoukro | 11 Feb 2020  |   | Supplier credit  |                                                                    | $\oslash$   |
| 46                                        | District Sanitaire de Yamoussoukro | 10 Mar 2020  |   | Supplier credit  |                                                                    | $\oslash$   |
| 45                                        | District Sanitaire de Yamoussoukro | 10 Mar 2020  |   | Supplier credit  |                                                                    | $\oslash$   |
| 42                                        | District Sanitaire de Yamoussoukro | 29 Jan 2020  |   | Supplier credit  | Retour crée à partir de la facture fournisseur 36                  | $\oslash$   |
| 36                                        | District Sanitaire de Yamoussoukro | 28 Jan 2020  |   | Supplier invoice | Transfert de stock (Facture de l'historique du<br>stock du client) | $\oslash$   |
| 24                                        | District Sanitaire de Yamoussoukro | 11 Oct 2019  |   | Supplier invoice | Stock transfer (Facture de l'historique du stock<br>du client)     | $\oslash$   |
| 23                                        | District Sanitaire de Yamoussoukro | 10 Oct 2019  |   | Supplier invoice | Stock transfer (Facture de l'historique du stock<br>du client)     | $\oslash$   |
| 22                                        | District Sanitaire de Yamoussoukro | 8 Oct 2019   |   | Supplier invoice | Stock transfer (DOTATION ARV)                                      | $\oslash$   |
| 20                                        | District Sanitaire de Yamoussoukro | 11 Sep 2019  |   | Supplier invoice | Stock transfer (RECOUVRABLE)                                       | $\oslash$   |
| 19                                        | District Sanitaire de Yamoussoukro | 11 Sep 2019  |   | Supplier invoice | Stock transfer (DOTATION GTC)                                      | $\oslash$   |
| 18                                        | District Sanitaire de Yamoussoukro | 11 Sep 2019  |   | Supplier invoice | Stock transfer (DOTATION ARV)                                      | $\oslash$   |
| 17                                        | District Sanitaire de Yamoussoukro | 11 Sep 2019  |   | Supplier invoice | Stock transfer (MEDICAMENTS ET                                     | $\oslash$   |

### Previous: Supplier Invoices | | Next: Current Stock

From: https://wiki.msupply.foundation/ - mSupply Foundation Documentation

Permanent link: https://wiki.msupply.foundation/en:mobile:user\_guide:supplier\_invoices\_returns?rev=1583815752

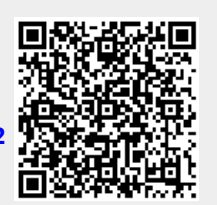

Last update: 2020/03/10 04:49